# DYNAMICS 365 CUSTOMER PORTAL GUIDE

G

July 2025

#### AGENDA

- ✓ Creating a dispute
- ✓ Understanding your dispute
- ✓ Managing your dispute
- ✓ Dispute resolution

#### **MY MSC LOGIN**

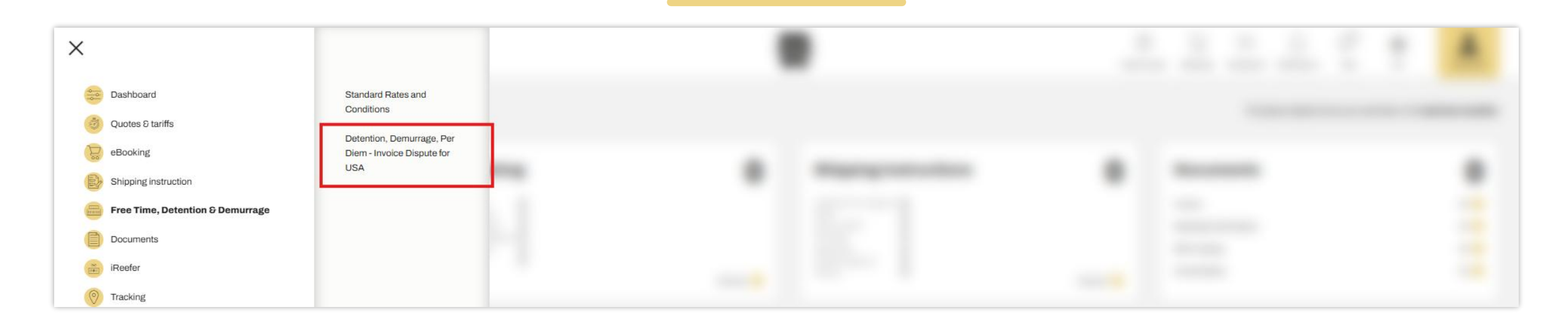

- To submit disputes using the portal, you must first create an account/log in to myMSC.com
- Once your account is created, go under the section called "Free Time, Detention & Demurrage" and then click on the available option

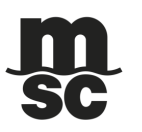

#### **MAIN PAGE**

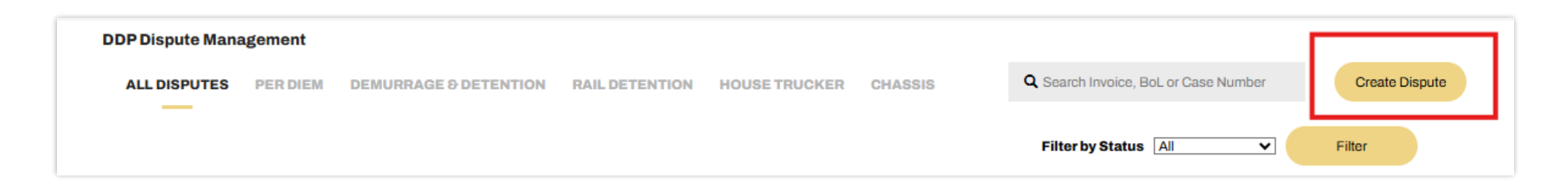

- Initial page is blank until you create a new dispute
- To do so, click on the "Create Dispute" in the upper right-hand corner of the page

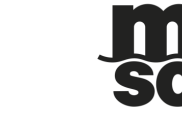

# **CREATING A DISPUTE**

|                | 1<br>Dispute Type        | 2<br>Invoice/BL Numbor(s)<br>Select the type of dispute you would wish to file | 3<br>Dispute Details 8 Upload(s) |                  | 2      | L<br>Dispute Type<br>Add any invoice nu                      | 2<br>Invoice/BL Number(s)<br>Dispute Details & Upload(s<br>mbers related to your Per Diem dispute                                 | )      |
|----------------|--------------------------|--------------------------------------------------------------------------------|----------------------------------|------------------|--------|--------------------------------------------------------------|----------------------------------------------------------------------------------------------------|--------|
| Rail Detention | Demurrage &<br>Detention | Per Diem                                                                       | House Trucker                    | Chassis Per Diem |        | voice Number* Text input 1122334455P 1133445566P 1133445566P | Per Diem Dispute Reason*  Add  Service Contract Not Applied Correctly  Service Contract Not Applied Correctly  Billed Wrong Dates |        |
|                |                          |                                                                                |                                  |                  | < Prev |                                                              | * Denotes required field(s)                                                                                                    | Next > |

- Select the dispute type from the options presented
- On the next page, fill in the required information
- Form allows you to enter multiple entries for the same dispute
- Click "Next" when you are done

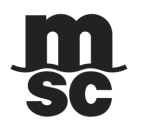

# **CREATING A DISPUTE**

| 1<br>Dispute Type          | 2<br>Invoice/BL Number(s) Dispute Details & Upload(s) | Your Per Diem Disputes dispute has been filed successfully                                                                                                    |
|----------------------------|-------------------------------------------------------|----------------------------------------------------------------------------------------------------|
| Provide both a description | or your dispute and supporting documentation          | Please Note: Agents work through dispute requests on a first come, first served basis.<br>The following case number has been created for you to track this dispute.                                                                  |
| Dispute description *      | Upload Supporting Documentation                       | <u>CAS-01800-W5V1W8</u>                                                                                                    |
| free time should be 10C    | Select file to Upload Uploaded Documents              | Disputes Invoices / BL Number(s)     Uploaded Documents (0)       1122334455P     Service Contract Not Applied<br>Correctly       1133445566P     Service Contract Not Applied<br>Correctly       1133445566P     Billed Wrong Dates |
|                            | * Denotes required field(s) Submit Dispute            | Back to Dispute Management                                                                                                    |

- Provide a description for why you are disputing the corresponding invoices or BLs
- System gives you the option of uploading relevant documents to accompany your dispute
- Once you submit your dispute you will receive the case number that goes along with it

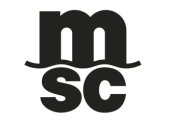

## **KEEPING TRACK OF YOUR DISPUTE**

| LDISPUTES PE                        | RDIEM | DEMURRAGE & DETENTION             | RAIL DETENTION                                    | Q Search Invoice, BoL or Case Number | Create Dispute |
|-------------------------------------|-------|-----------------------------------|---------------------------------------------------|--------------------------------------|----------------|
| Case Number                         | 800·  | W5V1W8                            | Status                                            |                                      | > View Dispute |
| Time of filing<br>06/21/2022 - 12:2 | 3     | Dispute Type<br>Per Diem Disputes | Disputed Invoices (2)<br>1122334455P, 1133445566P |                                      |                |

- **Dispute History** this shows the portal comments made by the MSC agent and/or the client
- If an agent requests additional documents, these can be uploaded here and will be instantly available for the MSC agent

- When you go back to the main page, your newly created case will be there with the relevant information
- Inside the case you can see updates
   in real time

| < Back to Dispute Manager                                   | <u>nent</u>                               |                  |                  |                                                                                                    |                    |  |
|-------------------------------------------------------------|-------------------------------------------|------------------|------------------|----------------------------------------------------------------------------------------------------|--------------------|--|
| Case Number                                                 | Status                                    |                  |                  |                                                                                                    |                    |  |
| CAS-01800-W                                                 | /5V1W8 In Prog                            | ress 🕒           | D                | Dispute History                                                                                                    |                    |  |
| Time of filing<br>06/21/2022 - 12:23<br>Dispute Description | Dispute Type<br>Per Diem Disputes         | Supporting Docum | ents Uploaded () | Information needed 06/21/2022 - 14/2<br>More information is needed regarding invoice 1133445566P. Please provide<br>documentation. |                    |  |
| free time should be 10C                                     |                                           |                  |                  | Auto Comment<br>Case is created                                                                                                    | 06/21/2022 - 12:0  |  |
| Invoice/BoL Number                                          | Dispute Reason                            | Status           |                  |                                                                                                    |                    |  |
| 1122334455P                                                 | Service Contract Not Applied<br>Correctly | REJECTED         | $\odot$          |                                                                                                    |                    |  |
| 1133445566P                                                 | Billed Wrong Dates                        | RETURNED         | $\odot$          |                                                                                                    |                    |  |
| 1133445566P                                                 | Service Contract Not Applied<br>Correctly | PENDING          | $\odot$          |                                                                                                    |                    |  |
|                                                             |                                           |                  | A                | dd an Update / File                                                                                                    |                    |  |
|                                                             |                                           |                  |                  | Type your update here.                                                                                                    |                    |  |
|                                                             |                                           |                  |                  |                                                                                                    | Attach File Submit |  |

### **DISPUTE RESOLUTION**

 Once your case has been resolved, you will receive an email notification

-

DDP - Portal - Email Notification #CAS-01800-W5V1W8 CRM:0116373 Inbox × CH001-perdiem.test@msc.com to me \* Case #CAS-01800-W5V1W8 has been resolved. Please log in to the Portal to review the Case.

 The case will be marked as "Completed" in the portal

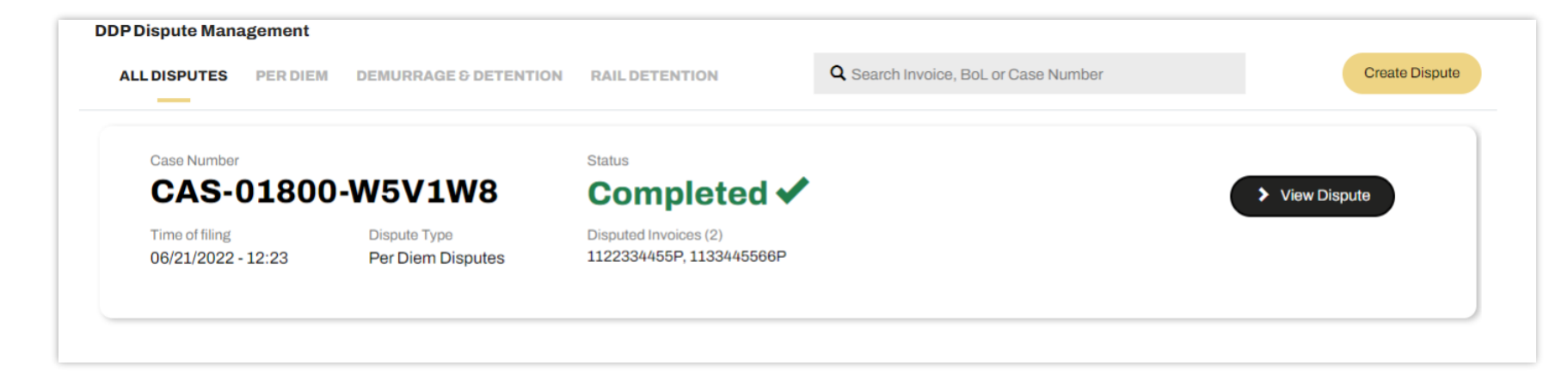

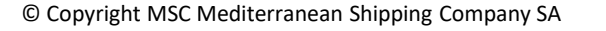

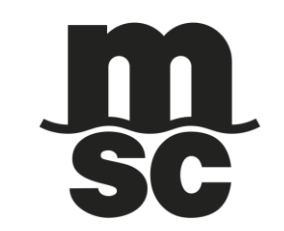

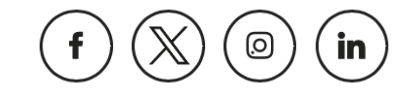